## **REGISTER WITH BANNER 9 AND SCHEDULE PLANNER**

Matter you log into Self-Service, select the Students Menu

| Self-Service Banner |       |          |               |                |            |         |  |
|---------------------|-------|----------|---------------|----------------|------------|---------|--|
|                     |       |          | (Use Four-Squ | are menu to re | turn here) |         |  |
| All                 | Users | Students | Financial Aid | Faculty        | Employees  | Finance |  |

Under the Student menu, in the Registration section, Select Prepare for Registration to view any holds that may prevent registration.

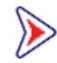

## **Prepare for Registration**

View registration status, update student data, and complete pre-reg requirements.

After selecting the appropriate term, your Registration Status will display along with any holds on your account. In this case, there is a Major hold, which will affect Registration. You will need to contact your advisor for removal.

| Registration Status                                                                                             |
|----------------------------------------------------------------------------------------------------|
| Term: First Summer 2025                                                                                         |
| Your Student Status permits registration.                                                                       |
| ✓ Your academic status Good Standing permits registration.                                                      |
| <b>Q</b> You have holds which prevent registration.                                                             |
| Major Hold-must see advisor<br>From Date: 04/24/2025<br>To Date: 12/31/2009<br>Processes Affected: Registration |

Use the Four-Square menu to return to the Main Menu

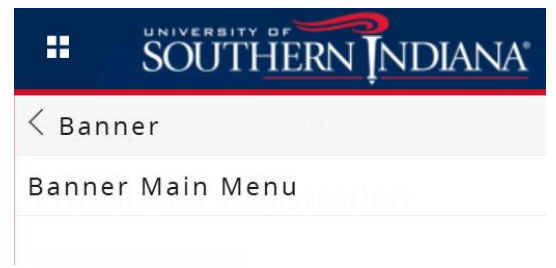

>> Under the Registration menu, select Schedule Planning Tool (go to Schedule Planner).

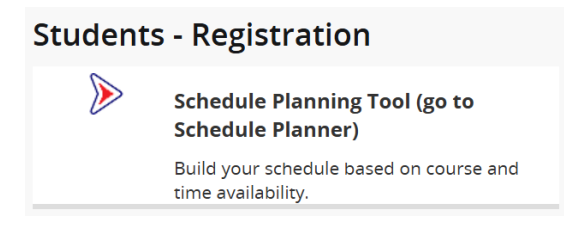

Select the term in which you intend to register, click Save and Continue

| Se | lect Term           |
|----|---------------------|
|    | Term                |
| 0  | Spring 2025         |
| ۲  | First Summer 2025   |
| 0  | Second Summer 2025  |
|    | ✓ Save and Continue |

The next screen will show any outstanding Action Items. Action Items are critical tasks that must be resolved before you can continue with registration.

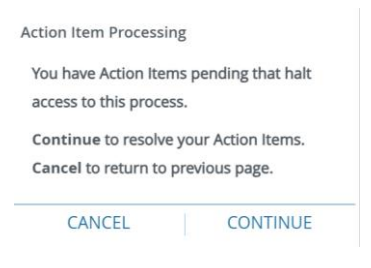

Every student will need to complete the Registration Agreement once per academic year.

| Action Item Processing                                               |                                                                                                    |
|----------------------------------------------------------------------|----------------------------------------------------------------------------------------------------|
| Welcome<br>You have the following items that require your attention. | Continue                                                                                                    |
| Registration Agreement<br>2024-2025                                  | Registration Agreement 2024-2025      Registration TERMS AND CONDITIONS      the is a test for purple the issue of a conditional test is a conditional test is a conditional test issue of a conditional test issue of a conditest issue of a conditional |
| Instructions                                                         | 2025, and Summer I of 2025.<br>By attempting to register for classes at the University of Southern Indiana, I understand and agree that I am                                                                                                    |
| End Date:<br>Registration Agreement 2024-2025                        | Image: costsult_costsult_                   |
| Registration Agreement 2024-2025                                     | I understand and agree that when I register for any class at the University of Southern Indiana or receive any<br>service from the University of Southern Indiana, I accept full responsibility to pay all tuition, fees, and other                                                                                                    |

- Click the link to read the full text of the Registration Agreement for the current academic year.
- Once you have read the Registration Agreement in its entirety, click Accept, and Save

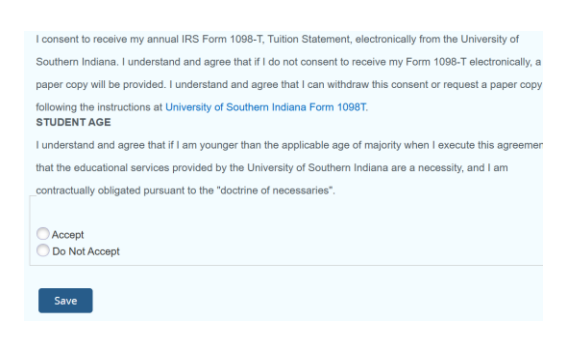

You can now continue with the registration process.

| Save Successful |          |
|-----------------|----------|
|                 |          |
|                 | Continue |

Select the registration term and Continue.

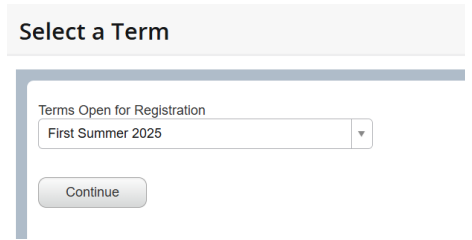

Select campus, save and continue.

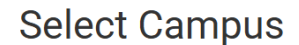

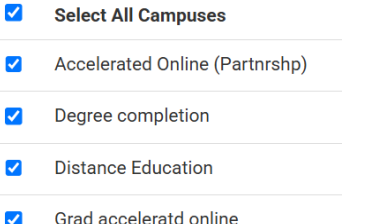

- Grad acceleratd online
  - Main meets on USI's campus •
  - Hybrid online learning with required classroom attendance •
  - Distance Education fully online learning; no classroom attendance •

You can adjust the search parameters to search for classes according to your needs.

| Course Status | Open, Full, & Permission Only | Change | Term          | First Summer 2025          | Change |
|---------------|-------------------------------|--------|---------------|----------------------------|--------|
| Campuses      | All Campuses Selected         | Change | Parts of Term | All Parts of Term Selected | Change |
| Levels        | All Levels Selected           | Change |               |                            |        |

Click *Add Break* if you have other obligations that you need to schedule around, such as a job or athletic practice.

| Breaks                                        | + Add Break |
|-----------------------------------------------|-------------|
| ✓ Select All                                  | ۲           |
| Chair yoga<br>M - 5:00pm to 7:00pm<br>Ongoing | 🗱 Edit 🛞    |

You are now ready to add courses.

| Courses                                              | + Add Course |
|------------------------------------------------------|--------------|
| Add the courses you wish to take for the upcoming te | erm.         |

There are four ways to search for currently offered courses: Click on one of the tabs to search:

Add Courses for First Summer 2025

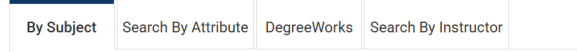

- Subject for example, Mathematics
- Attribute such as a specific Core 39 category
- Degree Works import your locked 4-year degree plan
- Instructor if you prefer to attend a course taught by a specific person

Click on the *Add Course* button when you find a course you would like to include in your schedule. Selected courses will appear on the right side of the screen.

| + Add Course                                  |                 |
|-----------------------------------------------|-----------------|
| Courses                                       | + Add Course    |
| ✓ Select All                                  | (8)             |
| AFRC 111.<br>Introduction to Africana Studies | 🔅 Options 🚯 🔓 🛞 |
| ART 103.<br>Two-Dimensional Design            | 🔅 Options 🚯 🔓 🛞 |
| ASTR 201.<br>General Astronomy                | 🔅 Options 🚯 🔓 🛞 |

You can click the gear icon to further narrow down your choices if needed.

Add Courses for First Summer 2025

|                                                            | Subject                                                                                                    | ENG - English                                                                                                    |                                                                                                    | •                                                                                 |                                                                         |  |
|------------------------------------------------------------|----------------------------------------------------------------------------------------------------|----------------------------------------------------------------------------------------------------|----------------------------------------------------------------------------------------------------|-----------------------------------------------------------------------------------|-------------------------------------------------------------------------|--|
|                                                            | Course                                                                                                    | 301. Advanced                                                                                                    | d Composition                                                                                                    | •                                                                                 |                                                                         |  |
| Engli                                                      | sh 301 Advanced Co                                                                                                    | omposition                                                                                                    |                                                                                                    |                                                                                   |                                                                         |  |
|                                                            |                                                                                                    |                                                                                                    |                                                                                                    |                                                                                   |                                                                         |  |
| ENG<br>meta<br>techn<br>origin                             | 301 is a Core 39 Embe<br>cognitive reflection, ar<br>hiques and rhetorical s<br>nal research, and prese                                                                              | edded Experienc<br>nd discussion. A<br>trategies to evid<br>entation. Engage                                                                 | e course in writing, rea<br>pplies advanced comp<br>ence-based writing ab<br>es academic conventio                                                                              | iding,<br>bosing<br>out writing,<br>ns for                                        | Courses                                                                 |  |
| ENG<br>meta<br>techr.<br>origin<br>discip<br>recog         | 301 is a Core 39 Embe<br>cognitive reflection, ar<br>iques and rhetorical s<br>al research, and prese<br>pline-specific audience<br>gnize diverse writing si                         | edded Experienc<br>nd discussion. A<br>strategies to evid<br>entation. Engage<br>es, contexts, and<br>ituations and res                      | e course in writing, rea<br>pplies advanced comp<br>lence-based writing ab<br>is academic conventio<br>l purposes through app<br>sponses. Requires mult                         | iding,<br>posing<br>out writing,<br>ns for<br>proaches that<br>tiple,             | Courses<br>ENG 301.<br>Advanced Composition                             |  |
| ENG<br>meta<br>techr<br>origir<br>discip<br>recog<br>multi | 301 is a Core 39 Embe<br>cognitive reflection, ar<br>iques and rhetorical s<br>al research, and prese<br>pline-specific audience<br>gnize diverse writing si<br>page, evaluated comp | edded Experienc<br>nd discussion. A<br>trategies to evid<br>entation. Engage<br>es, contexts, and<br>ituations and res<br>ositions in differ | e course in writing, rea<br>pplies advanced comp<br>lence-based writing ab<br>is academic conventio<br>l purposes through app<br>sponses. Requires mult<br>rent genres develope | ding,<br>oosing<br>out writing,<br>ns for<br>oroaches that<br>tiple,<br>Show More | Courses<br>ENG 301.<br>Advanced Composition<br>FIN 101.<br>Money Skills |  |

Once you have selected all of your courses click Done.

Click Generate Schedules to view and compare options.

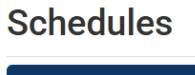

Cenerate Schedules

• To view a generated schedule, click *View*.

|             |     |     | Subject    | Course  | Section | Title                               | Seats<br>Open | Day(s) & Location(s)                                                 | Campus                | Credits                |
|-------------|-----|-----|------------|---------|---------|-------------------------------------|---------------|----------------------------------------------------------------------|-----------------------|------------------------|
|             | 0   | 2   | AFRC       | 111.    | N01     | Introduction to Africana<br>Studies | 22            | WEB                                                                  | Distance<br>Education | 3                      |
|             | 0   |     | ART        | 103.    | 002     | Two-Dimensional Design              | 15            | TR 9:00am - 11:50am - AC<br>229                                      | Main                  | 3                      |
|             | 0   | 6   | ASTR       | 201.    | 002     | General Astronomy                   | 1             | T 7:00pm - 8:50pm - SC<br>3249<br>MWF 11:00am - 11:50am -<br>ED 2108 | Main                  | 4                      |
|             |     |     |            |         |         |                                     |               |                                                                      |                       | 10<br>Credits to Reach |
|             |     |     | Monday     |         | 1       | Tuesday                             | Wednesday     | Thursday                                                             |                       | Friday                 |
| 8am         |     |     |            |         |         |                                     |               |                                                                      |                       |                        |
| 8:15        |     |     |            |         |         |                                     |               |                                                                      |                       |                        |
| 8:30        |     |     |            |         |         |                                     |               |                                                                      |                       |                        |
| 0.40<br>0am |     |     |            |         | 200     | ADT 102 O                           |               | - ADT 102                                                            | 0                     |                        |
| 9:15        |     |     |            |         | 0       | AR1-103.                            |               | () ARI-103.                                                          |                       |                        |
| 9:30        |     |     |            |         |         | AC 229                              |               | AC 229                                                               | trials                |                        |
| 9:45        |     |     |            |         | wayna   | IU, NIK FOUICK                      |               | Maynard, Kirk Pa                                                     | ILLICK                |                        |
| 10am        |     |     |            |         |         |                                     |               |                                                                      |                       |                        |
| 10:15       |     |     |            |         |         |                                     |               |                                                                      |                       |                        |
| 10:30       |     |     |            |         |         |                                     |               |                                                                      |                       |                        |
| 10:45       |     |     |            |         |         |                                     |               |                                                                      |                       |                        |
| 11am        | 0   |     | ASTR-201   | i. 🗲    |         | 0                                   | ASTR-201      |                                                                      | 0                     | ASTR-201.              |
| 11:15       |     |     | ED 2108    |         |         |                                     | ED 2108       |                                                                      |                       | ED 2108                |
| 11:30       | C . | a h | a Maria Ch | riatina |         | Cabi                                | itta Maria Ch | risting                                                              | C.                    | hutta Maria Christi    |

- Online courses will not display on the weekly grid
- Partial-term courses (courses that meet less than the full term) may not show on every week
- More information about searching for classes, such as Section Codes may be found in the USI <u>Bulletin</u>
- To compare schedules side-by-side, check the boxes next to the schedules and click *Compare*.

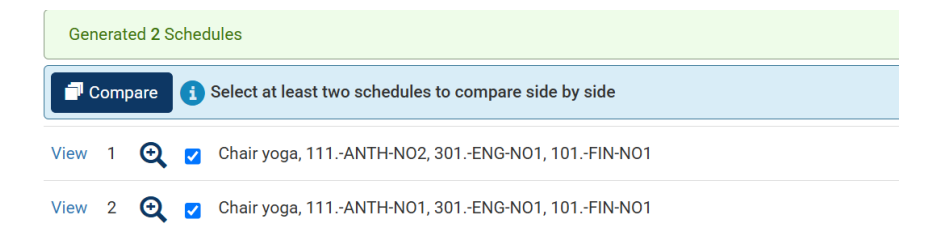

Once you have selected your desired schedule, click Send to Plans and Continue

| < Back        | 🗟 Print 🛛 📜 Se     | end to Plans 🤎 🔀 Shuffle 🤇                | Schedule 1 of 2 😜        |
|---------------|--------------------|-------------------------------------------|--------------------------|
| You are view  | ving a potential s | chedule only and you must still register. | ×                        |
|               | Subject Col        | Costa Dord 0.0                            | Credits                  |
| • •           | ANTH 1             | you want to continue?                     | 3                        |
| Prerequisites | ENG 30             | Cancel Continue                           | 3                        |
| 🔳 🛈 🖴         | FIN 16             | Education                                 | 1                        |
|               |                    |                                           | 7<br>Credite to Reach 15 |

>> Verify the appropriate term and click Continue.

| Terms Open for Registration |   |
|-----------------------------|---|
| First Summer 2025           | • |
| Continue                    |   |

Click on the plans tab to see the plan you created in Schedule Planner. Click Add All.

## **Register for Classes**

| Find Classes               | Enter CRNs      | Plans        | Schedule | and Option: | 6             |                       |                 |      |                 |                 |            |
|----------------------------|-----------------|--------------|----------|-------------|---------------|-----------------------|-----------------|------|-----------------|-----------------|------------|
| Register from              | a plan.         |              |          |             |               |                       |                 |      |                 |                 |            |
| Term: First Summer 2       | 2025            |              |          |             |               |                       |                 |      |                 |                 |            |
| → <sup>↑</sup> Plan: Scher | dule Planner Sh | hopping Cart |          |             |               |                       |                 |      |                 | Created by: You | Add All    |
| Title                      | Det             | tails        | Hours    | CRN         | Schedule Type | Instructor            | Grade Mode      | Note | Course Sections | Add             | <b>*</b> . |
| Intro to Cultural Anti     | hropol AN       | TH 111., NO2 | 3        | 20050       | Lecture       | Bauer, Daniel (Prima  | Standard Letter |      | Q View Sections | + Add           |            |
| Advanced Composi           | tion ENG        | G 301., NO1  | 3        | 20156       | Lecture       |                       | Standard Letter |      | Q View Sections | + Add           |            |
| Money Skills               | FIN             | I 101., NO1  | 1        | 20198       | Lecture       | Schibik, Timothy (Pri | Standard Letter |      | Q View Sections | + Add           |            |
|                            |                 |              |          |             |               |                       |                 |      |                 |                 | Deparda, ' |

**Please note**: your selected courses now show in the Summary window with a Pending status. You must click *Submit* to complete registration and finalize your schedule.

| Summary             |           |      |       |          |         |                |
|---------------------|-----------|------|-------|----------|---------|----------------|
| Title               | Details   | Hour | CRN   | Schedule | Status  | Action         |
| <u>Money Skills</u> | FIN 101., | 1    | 20198 | Lecture  | Pending | Registered web |
| Advanced Composit   | ENIC 301  | 3    | 20156 | Lecture  | Dending | Registered web |

**Congratulations!** You are registered if you see this message. Save Successful

You will also notice that your schedule summary status changed from Pending to Registered.

| Summary               |           |      |       |          |            |
|-----------------------|-----------|------|-------|----------|------------|
| Title                 | Details   | Hour | CRN   | Schedule | Status     |
| Advanced Composit     | ENG 301., | 3    | 20156 | Lecture  | Registered |
| Intro to Cultural Ant | ANTH 111  | 3    | 20050 | Lecture  | Pagistarad |

>> You can print and/or view your schedule by using the Four-Square menu to return to the Main Menu, then Students Menus

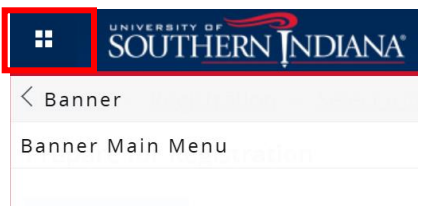

Dinder the Registration Menu, Select View Registration Information to

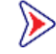

**View Registration Information** 

View your past schedules and your ungraded classes.

Your current courses are listed in the top window. The bottom window will display your schedule in a calendar view, or you can click Schedule Details for more specific information from the course catalog, such as the course description.

| Title         Part Summer 1         V         Details         Hours <sup>0</sup> CRN <sup>0</sup> Schedule Type         Grade Mode <sup>0</sup> Level <sup>0</sup> Part Of Tem <sup>2</sup> Study Path         Date <sup>0</sup> Status <sup>0</sup> Messa           Admanned Composition         ENG 301, NO1         3         20156         Lecture         Standard Letter         Undergraduate         Summer 1,         None         04/24/2025         Register         Register           Money Statis         FN 101. NO.1         1         20198         Lecture         Standard Letter         Undergraduate         Summer 1,         None         04/24/2025         Register         Register           Money Statis         FN 101. NO.1         1         20198         Lecture         Standard Letter         Undergraduate         Summer 1,         None         04/24/2025         Register         Register           Schedule of Extensive Details         Extensive Details         Standard Letter         Undergraduate         Summer 1,         None         04/24/2025         Register         Register           Schedule for First Summer 2005         Extensive Details         Standard Letter         Undergraduate         Summer 1,         None         04/24/2025         Register         Register         Register                                                                                                    | Class Sche        | dule         |               |       |                  |               |                 |               |              |            |            |            |           |
|----------------------------------------------------------------------------------------------------|-------------------|--------------|---------------|-------|------------------|---------------|-----------------|---------------|--------------|------------|------------|------------|-----------|
| The         Details         Houro <sup>®</sup> CRN< <sup>®</sup> Schedule Type         Grade Mode         Level         Part O'Term <sup>®</sup> Study Path         Date         Stadues         ©         Message           Advanced Composition         ENG 301, NO1         3         20166         Lecture         Standard Letter         Undergraduate         Summer 1,         None         04/24/2026         Registre         Registre           Money Statis         FN 101, NO1         3         20168         Lecture         Standard Letter         Undergraduate         Summer 1,         None         04/24/2026         Registre         Registre           Money Statis         FN 101, NO1         1         20168         Lecture         Standard Letter         Undergraduate         Summer 1,         None         04/24/2026         Registre         Registre           Money Statis         FN 101, NO1         1         20168         Lecture         Standard Letter         Undergraduate         Summer 1,         None         04/24/2026         Registre         Registre           Mide Streture Petalts         Filterstreture Petalts         Filterstreture Petalts         Standard Letter         Undergraduate         Summer 1,         None         04/24/2026         Redistretter <th>Term: First Si</th> <th>immer 2028</th> <th>5</th> <th></th> <th>٣</th> <th></th> <th></th> <th></th> <th></th> <th></th> <th></th> <th></th> <th></th> | Term: First Si    | immer 2028   | 5             |       | ٣                |               |                 |               |              |            |            |            |           |
| Advanced Composition         ENG 301. NO1         3         2016         Lecture         Standard Letter         Undergraduate         Summer 1,         None         04/24/2025         Registered         Registered           Initio to Cultural Anthrop.         ANTH 111. N.         3         2050         Lecture         Standard Letter         Undergraduate         Summer 1,         None         04/24/2025         Registered         Registered           Morey Skills         FIN 101. NO1         1         2018         Lecture         Standard Letter         Undergraduate         Summer 1,         None         04/24/2025         Registered         Registered           Schedule         El Schedule         El Schedule         Standard Letter         Undergraduate         Summer 1,         None         04/24/2025         Registered         Registered           Schedule         El Schedule         El Schedule         El Schedule         Registered         Registered                                                                                                    | Title             | *            | Details       | Hours | CRN <sup>©</sup> | Schedule Type | Grade Mode      | Level 0       | Part Of Term | Study Path | Date 0     | Status     | © Message |
| Intro Io Cultural Addresso         ANTH 111, N.         3         20050         Lecture         Standard Letter         Undergraduate         Summer 1,         None         04/24/2025         Registered         Registered           Money Skills         FIN 101, NO1         1         20198         Lecture         Standard Letter         Undergraduate         Summer 1,         None         04/24/2025         Registered         Registered           Schedule         Ill Schedule Details         E         E <td< td=""><td>Advanced Com</td><td>osition</td><td>ENG 301., NO1</td><td>3</td><td>20156</td><td>Lecture</td><td>Standard Letter</td><td>Undergraduate</td><td>Summer 1,</td><td>None</td><td>04/24/2025</td><td>Registered</td><td>Register</td></td<>                                           | Advanced Com      | osition      | ENG 301., NO1 | 3     | 20156            | Lecture       | Standard Letter | Undergraduate | Summer 1,    | None       | 04/24/2025 | Registered | Register  |
| Money Skills FIN 101., NO1 1 20198 Lecture Standard Letter Undergraduate Summer 1 None 04/24/2025 Registered Register<br>데 Schedule Details<br>Class Schedule for First Summer 2025                                                                                                    | Intro to Cultural | Anthrop      | ANTH 111., N  | 3     | 20050            | Lecture       | Standard Letter | Undergraduate | Summer 1,    | None       | 04/24/2025 | Registered | Register  |
| Ill Schedule     Ill Schedule for First Summer 2025                                                                                                    | Money Skills      |              | FIN 101., NO1 | 1     | 20198            | Lecture       | Standard Letter | Undergraduate | Summer 1,    | None       | 04/24/2025 | Registered | Register  |
| Class Schedule for First Summer 2025                                                                                                    | Schedule          | II Sch       | edule Details |       |                  |               | •               |               |              |            |            |            |           |
|                                                                                                    | Class Schedule    | for First Si | ummer 2025    |       |                  |               |                 |               |              |            |            |            |           |

If you run into any issues that prevent you from registering, such as holds or closed classes, contact your academic advisor for assistance.

More resources can be found at <u>https://www.usi.edu/registrar/forms-and-general-information</u>.